専用 Android 端末マニュアル

## アプリケーション起動及び停止の手順について

起動:専用 Android 端末の横の「Power Key」を長押しすると電源が入りシステムが立ち上がり、 自動的にアプリケーションが立ち上がります。 自動的に立ち上がるアプリケーションは以下となります。

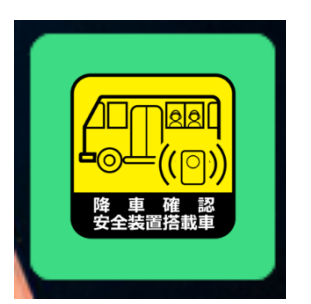

KEIYO 送迎バス置き去り防止システム

停止:専用 Android 端末の横の「Power Key」を長押しすると電源が落ちます。

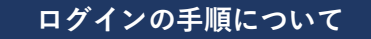

| 14:02 M ♣ @ ♂ ・     | ユーザー登録で設定したバスの①「ログイン ID」②「パスワード」<br>を入力し③「ログイン」をタップしてください。 |
|---------------------|------------------------------------------------------------|
| 1                   |                                                            |
| ユーザID<br>②<br>パスワード |                                                            |
| 3<br>ログイン           |                                                            |

## アプリケーション画面について

運行状態を見ることができます。基本的に入力操作はありません。 以下に各表示項目の意味を説明します。

| 14:12 🖱 ٨ 🗍 🙆 • 🛛 ⊁ 🍳 🎓 🎯 🕍 🕯 98% |              |     |     |    |  |  |
|-----------------------------------|--------------|-----|-----|----|--|--|
|                                   |              |     |     |    |  |  |
|                                   |              |     |     |    |  |  |
| LEADIS2号 通信正常                     |              |     |     |    |  |  |
| 3                                 | (4)          |     |     |    |  |  |
| 乗車無                               | 電池切無         |     |     |    |  |  |
|                                   | 6            | . 🤈 | 8   | 9  |  |  |
| 氏名                                | 乗車           | 最新  | 降車  | 電池 |  |  |
| リーディス 一郎                          | ;            | ;   | :   | %  |  |  |
| 02 ちゃん                            | ;            | ;   | :   | %  |  |  |
| 03 ちゃん                            | -:           | ;   | -:  | %  |  |  |
| 04 ちゃん                            | -:-          | ;   | -:- | %  |  |  |
| 05 ちゃん                            | -:           | :   | -:  | %  |  |  |
| 06 ちゃん                            | ÷            | :-  | -:  | %  |  |  |
| 07 ちゃん                            | _∹( <b>1</b> | 0): | -:  | %  |  |  |
| 08 ちゃん                            | -;           | -:  | -:  | %  |  |  |
| 09 ちゃん                            | -;           | ;   | ;   | %  |  |  |
| 10 ちゃん                            | -:-          | ;   | -:  | %  |  |  |
| 11 くん                             | -:           | :   | -:  | %  |  |  |
| 12 くん                             | ;            | ;   | :   | %  |  |  |
| 13 くん                             | ;            | ;   | ;   | %  |  |  |
| 14 くん                             | ;            | ;   | -:  | %  |  |  |
|                                   |              |     |     |    |  |  |
|                                   |              |     |     |    |  |  |
|                                   |              |     |     |    |  |  |

- ① バス名称が表示されます。
- WiFiの通信状態が表示されます。
  通信正常:WiFi通信が正常
  通信異常:WiFi通信が異常

対処:一度電源を切り、電源を入れ直してください。

- ③ バスにこどもが乗車しているか表示されます。
  - 乗車無 :子供が乗車していない

乗車有 :子供が乗車中

## 降車時に乗車有だったときの対処:

乗車有の時はこどもが隠れていますので、十分に 確認してください。

- ④ こどものビーコン電池が消耗しているか表示されます。
  - 電池切無:ビーコン電池は十分です。
  - 電池切有:ビーコン電池は切れそうなこどもがいます

<u>対処</u>:電池の少ない(30%未満)こどものビーコン 電池を交換してください。

- ⑤ 氏名(登録された)が表示されます。
- ⑥ こどもが乗車した時刻が表示されます。
- ⑦ こどもの最終検知時刻が表示されます。
- ⑧ こどもが降車時の時刻が表示されます。
- ③ こどものビーコン電池残量が表示されます。
  30%未満になると④の表示が「電池切有」になります。
- ⑩ 各個人の情報が表示されます。
  - こどもの人数が多い時はスワイプすることにより表示されます。
  - ・ビーコンの電池が少ないこどもは赤く表示されます。

注意)

・乗車、最新、降車時刻はビーコンで検出しているためバスの付近でも検出します。

・連続して6時間以上使用しないでください。

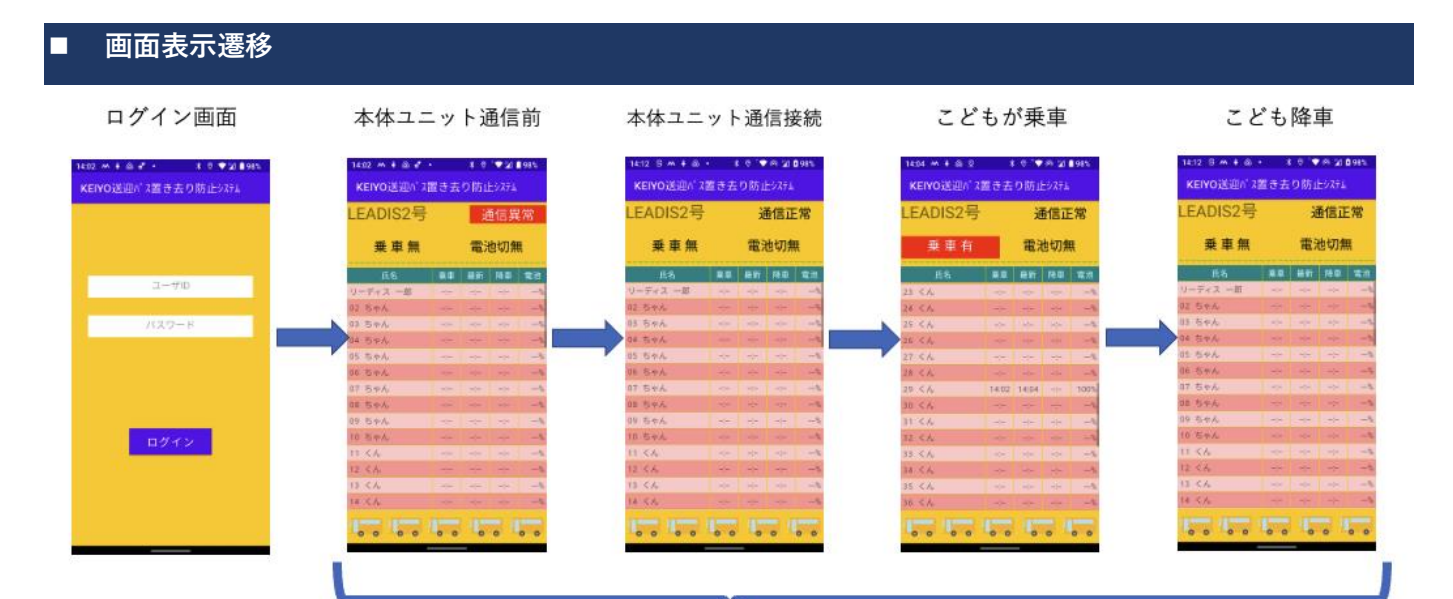